# NFS-aandeel configureren voor gebruik als opslag voor CMS-recorder

## Inhoud

Inleiding Voorwaarden Vereisten Gebruikte componenten Configureren Netwerkdiagram Configuraties Stap 1. Voeg een tweede vaste schijf toe aan de server. Stap 2. Opmaak de schijf als nieuw volume. Stap 3. Installeer NFS-rol in Windows-server. Stap 4. Converteer het nieuwe volume naar het NFS-systeem. Stap 5. Het configureren van de beveiligingsinstellingen in de NFS-map. Verifiëren Problemen oplossen

## Inleiding

Dit document beschrijft hoe u een map Network File System (NFS) kunt configureren en instellen als Cisco Meeting Server (CMS) opslaglocatie.

Bijgedragen door Octavio Miralrio, Cisco TAC Engineer.

## Voorwaarden

### Vereisten

Cisco beveelt aan dat u kennis hebt van deze onderwerpen:

- Servicebeheer voor recorder ingesteld op CMS
- Windows-server

### Gebruikte componenten

De informatie op dit document is gebaseerd op deze software- en hardwareversies:

- CMS versie 2.3
- Windows server 2012 R2

De informatie in dit document is gebaseerd op de apparaten in een specifieke laboratoriumomgeving. Alle apparaten die in dit document worden beschreven, hadden een opgeschoonde (standaard)configuratie. Als uw netwerk levend is, zorg er dan voor dat u de mogelijke impact van om het even welke opdracht begrijpt.

## Configureren

### Netwerkdiagram

Het beeld geeft een voorbeeld van een netwerkdiagram;

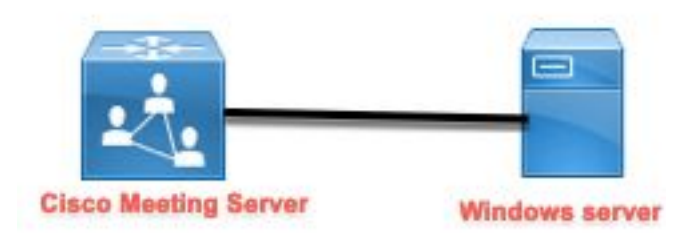

### Configuraties

Stap 1. Voeg een tweede vaste schijf toe aan de server.

- 1. Op basis van het gebruikte hardwaretype voegt u een tweede harde schijf toe aan de Windows-server, bijvoorbeeld een tweede harde schijf van 120 GB.
- 2. Open de Windows-serverinterface en navigeer naar Server Manager > Gereedschappen > Computer Management.
- 3. Selecteer in het Computer Management de optie Disk Management in het linker paneel.
- 4. Het juiste paneel toont de beschikbare volumes in de server van Windows.
- 5. Het nieuwe volume toont een rode pijl, het betekent dat het volume off-line is, zoals in de afbeelding wordt weergegeven:

| 🛃 Computer Management                                                                                                    |                                                            |                                                                        |                                                                                                    |                           |
|----------------------------------------------------------------------------------------------------|------------------------------------------------------------|------------------------------------------------------------------------|----------------------------------------------------------------------------------------------------|---------------------------|
| File Action View Help                                                                                                    |                                                            |                                                                        |                                                                                                    |                           |
| 🗢 🄿 🖄 📰 🛛 🗊 🗩                                                                                                    | 🗙 🖸 📑 🍺 🖭                                                  |                                                                        |                                                                                                    | _                         |
| <ul> <li>Computer Management (Local</li> <li>System Tools</li> <li>Task Scheduler</li> <li>Event Viewer</li> <li>Shared Folders</li> <li>Shared Folders</li> <li>Performance</li> <li>Device Manager</li> <li>Storage</li> <li>Windows Server Backup</li> <li>Disk Management</li> <li>Services and Applications</li> </ul> | Volume<br>(C:)<br>System Reserved                          | Layout Type File System<br>Simple Basic NTFS<br>Simple Basic NTFS      | Status<br>Healthy (Boot, Page File, Crash Dump, Primary Partition)<br>Healthy (System, Active, Primary Partition) | C<br>1 <sup>-</sup><br>5( |
|                                                                                                    | Disk 0<br>Basic<br>120.00 GB<br>Online                     | <b>System Reserved</b><br>500 MB NTFS<br>Healthy (System, Active, Prii | <b>(C:)</b><br>119,51 GB NTFS<br>Healthy (Boot, Page File, Crash Dump, Primary Partition)                         | > \^                      |
|                                                                                                    | <b>*ODisk 1</b><br>Basic<br>120.00 GB<br>Offline <b>()</b> | 120.00 GB                                                              |                                                                                                    |                           |
| < >                                                                                                    |                                                            | 'rimary partition                                                      |                                                                                                    | -                         |

- 6. Klik met de rechtermuisknop op de nieuwe schijf en selecteer Online.
- 7. Nadat de schijf online is, verdwijnt de rode pijl en de schijf is nu klaar om op te maken als een nieuw volume.

#### Stap 2. Opmaak de schijf als nieuw volume.

- 1. Klik met de rechtermuisknop op de lege zijde en selecteer Nieuw eenvoudig volume.
- 2. Volg de wizard, maar de meeste instellingen kunnen standaard blijven staan.
- 3. Specificeer de grootte van het volume, selecteer de grootte als niet alle grootte voor het volume wordt gebruikt, standaard de maximale grootte in dit geval 120GB, zoals in de afbeelding wordt weergegeven:

#### **Specify Volume Size**

Choose a volume size that is between the maximum and minimum sizes.

| Maximum disk space in MB: | 122877             |
|---------------------------|--------------------|
| Minimum disk space in MB: | 8                  |
| Simple volume size in MB: | 122877             |
|                           | Lanced 1           |
|                           |                    |
|                           |                    |
|                           |                    |
|                           |                    |
|                           | Z Pack Neut Cancel |

4. Als u de letter van het station toewijst, selecteert u de letter van het apparaat, in dit geval **E**, zoals in de afbeelding wordt weergegeven:

#### Assign Drive Letter or Path

For easier access, you can assign a drive letter or drive path to your partition.

|                                            | L v              |  |
|--------------------------------------------|------------------|--|
| O Mount in the following empty NTFS fo     | blder:<br>Browse |  |
| O Do not assign a drive letter or drive pr | ath              |  |
| O Do not assign a drive letter of drive pa | dun              |  |
|                                            |                  |  |
|                                            |                  |  |
|                                            |                  |  |

5. Verander de naam van het volume met iets vriendelijke, zoals in de afbeelding:

#### Format Partition

To store data on this partition, you must format it first.

| Format this volume with th | e following settings: |   |  |
|----------------------------|-----------------------|---|--|
| File system:               | NTFS                  | ~ |  |
| Allocation unit size:      | Default               | ~ |  |
| Volume label:              | CMS_Recording         |   |  |
| Perform a quick form       | at                    |   |  |
| 🔄 Enable file and folde    | r compression         |   |  |
|                            |                       |   |  |

6. Nadat de wizard is voltooid, is het nieuwe volume klaar voor gebruik, zoals in de afbeelding wordt weergegeven.

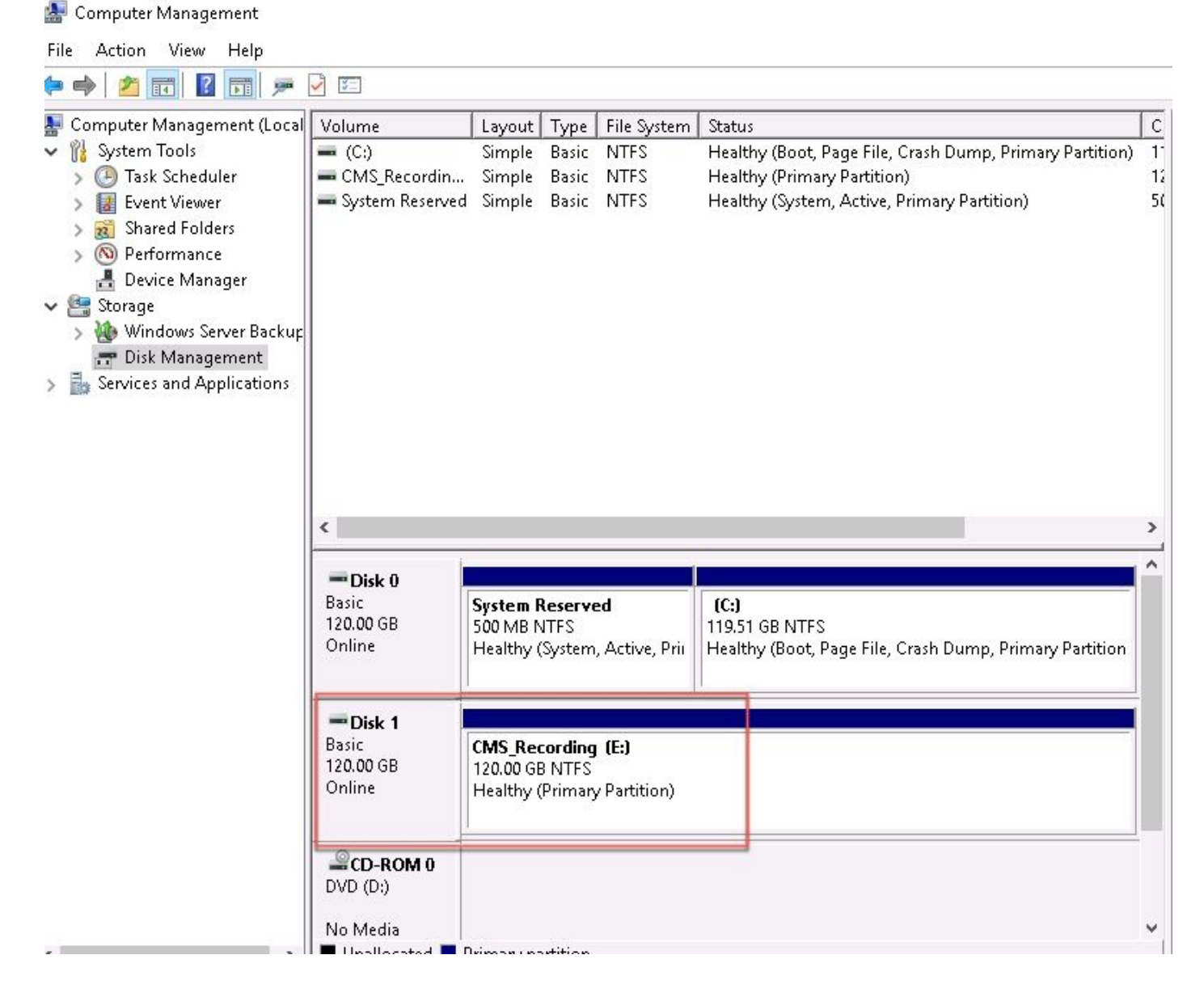

Stap 3. Installeer NFS-rol in Windows-server.

- 1. Open de Server Manager op Windows serverinterface.
- 2. Navigeer om te beheren > Rollen en functies toevoegen.
- 3. In de pagina Serverrollen selecteren vouwt u de boom Bestand en Opslagservices uit.
- 4. Als ze niet geïnstalleerd zijn, controleert u de **bestandsserver**, **server voor NFS** en **opslagservices**, zoals in de afbeelding weergegeven wordt:

## Select server roles

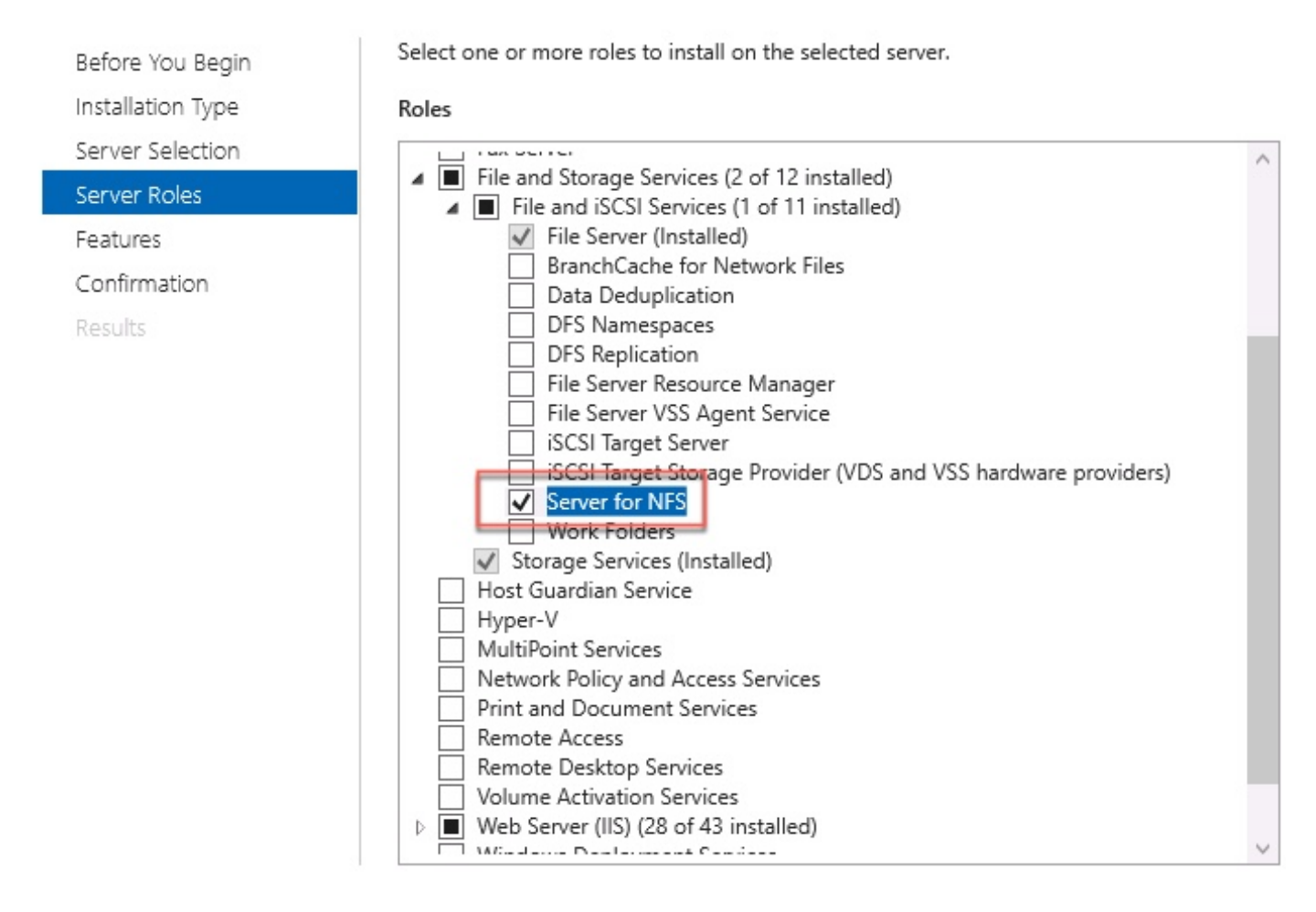

- 5. Doorgaan en de installatie voltooien.
- 6. Nadat de wizard is voltooid, selecteert u de markering rechts boven in de Server Manager.
- 7. Zorg ervoor dat er geen activiteiten meer vereist zijn, u moet zien dat de **installatie is voltooid**, zoals in de afbeelding wordt weergegeven:

|   |                           | - 🕲 I 🏅   |
|---|---------------------------|-----------|
| 0 | Feature installation      | TASKS 👻 🗙 |
| 1 | Installation succeeded on |           |
|   | Add Roles and Features    |           |
|   | Task Details              |           |

Stap 4. Converteer het nieuwe volume naar het NFS-systeem.

- 1. Open de Server Manager en selecteer Bestand en Opslagservices.
- 2. Selecteer **Delen** en vervolgens **taak > Nieuw aandeel**, zoals in de afbeelding:

| TASKS 🔻   |
|-----------|
| New Share |
| Refresh   |
|           |
|           |
|           |
|           |
|           |
|           |

X

- 3. Selecteer NFS Share Quick.
- 4. Selecteer Volgende.
- 5. Selecteer een aangepast pad typen.
- 6. Typ het pad om de opnames op te slaan, zoals in de afbeelding:
- 📥 New Share Wizard

### Select the server and path for this share

| Select Profile   | Server:                          |                              |              | 1002         |                   |         |
|------------------|----------------------------------|------------------------------|--------------|--------------|-------------------|---------|
| Share Location   | Server Name                      | Status                       | Cluster      | Role         | Owner Node        |         |
| Share Name       | ad                               | Online                       | Not Clu      | istered      |                   |         |
| Authentication   |                                  |                              |              |              |                   |         |
| hare Permissions |                                  |                              |              |              |                   |         |
| ermissions       |                                  |                              |              |              |                   |         |
| Confirmation     | The list is filtered to s        | show only servers that hav   | ve Server fo | or NFS insta | lled.             |         |
| Results          | Share location:                  |                              |              |              |                   |         |
|                  | Select by volume:                |                              |              |              |                   |         |
|                  | Volume                           | Free Space                   | Capacity     | File System  | n                 |         |
|                  | C:                               | 94.9 GB                      | 120 GB       | NTFS         |                   |         |
|                  | E:                               | 120 GB                       | 120 GB       | NTFS         |                   |         |
|                  | The location of the five volume. | ile share will be a new fold | der in the \ | Shares direc | ctory on the sele | cted    |
|                  | Type a custom path:              |                              |              |              |                   |         |
|                  |                                  |                              |              |              |                   |         |
|                  | E:\Recording                     |                              |              |              |                   | Browse. |

- 7. Selecteer Volgende.
- 8. Typ de informatie in het veld **Naam** delen. Deze naam wordt gebruikt om de recorder in CMS te configureren.

|  | New | Share | Wizard |
|--|-----|-------|--------|
|--|-----|-------|--------|

| elect Profile     | Share name: Recording |
|-------------------|-----------------------|
| hare Location     |                       |
| Share Name        | Local path to share:  |
| Authentication    | E:\Recording          |
| Share Permissions | Remote path to share: |
| Permissions       | ad:/Recording         |
| Confirmation      |                       |
| Doculto           |                       |

- 9. Zorg ervoor dat geen van de Kerberos-selectiekaarten is geselecteerd.
- 10. Selecteer OK wanneer het systeem u waarschuwt dat de map is aangemaakt.
- 11. Controleer de volgende vakjes, zoals in de afbeelding weergegeven:
  - Geen serververificatie
  - Toegang voor niet in kaart gebrachte gebruikers
  - Onin kaart gebrachte gebruikers Unix-toegang toestaan
- Specify the authentication methods that you want to use for this NFS share.

Kerberos v5 authentication

Kerberos v5 authentication(Krb5)

Kerberos v5 authentication and integrity(Krb5i)

] Kerberos v5 authentication and privacy(Krb5p)

No server authentication

No server authentication (AUTH\_SYS)

Enable unmapped user access

Allow unmapped user access by UID/GID

Allow anonymous access

#### 12. Selecteer Volgende.

13. Selecteer in de pagina **Delen** de optie **Toevoegen**.

Opmerking: De standaard toestemming is alleen-lezen voor alle machines. De recorder moet

toegang tot lezen hebben, zodat u de standaard voor **alle machines** kunt wijzigen of specifieke regels voor de recorder kunt toevoegen. De beste praktijk zou zijn om toegang tot **Alle machines** uit te schakelen door **een Host toe te voegen**, dit is het IP-adres van de recorder.

- 14. Selecteer in Taalcodering de optie ANSI.
- 15. Selecteer in Share de optie Lezen/schrijven.
- 16. Selecteer **Toevoegen**.
- 17. Selecteer Alle machines.
- 18. Selecteer in Taalcodering de optie ANSI.
- 19. Selecteer in Share de optie Geen toegang.
- 20. Selecteer Toevoegen.
- 📥 New Share Wizard

- 🗆 X

| Specify the s | share | permissions |
|---------------|-------|-------------|
|               |       |             |

| hare Name      | Name                  | Permissions  | Root Access | Encoding | ( |
|----------------|-----------------------|--------------|-------------|----------|---|
| Authentication | Host<br>172.16.85.174 | Read / Write | Disallowed  | ANSI     | ( |
| ermissions     | All Machines          |              |             |          |   |
| Confirmation   | All Machines          | No Access    | Disallowed  | ANSI     |   |
| lesults        |                       |              |             |          |   |
|                |                       |              |             |          |   |
|                |                       |              |             |          |   |
|                |                       |              |             |          |   |
|                |                       |              |             |          |   |
|                |                       |              |             |          |   |
|                |                       |              |             |          |   |
|                | Add Edit              | Remove       |             |          |   |
|                |                       |              |             |          |   |

- 21. Selecteer Volgende.
- 22. Selecteer in de volgende pagina Volgende.
- 23. Zorg ervoor dat de informatie correct is en selecteer Maken.
- 24. Nadat de configuratie is voltooid, selecteert u Sluiten.

| elect Profile    | The share was success | fully created. |           |
|------------------|-----------------------|----------------|-----------|
| hare Location    | Task                  | Progress       | Status    |
| hare Name        | Create NFS share      |                | Completed |
| uthentication    | Set NFS permissions   |                | Completed |
| hare Permissions |                       |                |           |
| ermissions       |                       |                |           |
| onfirmation      |                       |                |           |
|                  |                       |                |           |

#### Stap 5. Het configureren van de beveiligingsinstellingen in de NFS-map.

- 1. Navigeer op Windows server naar de maplocatie, **PC > Disc E > Opname**.
- 2. Klik met de rechtermuisknop op de map en selecteer Eigenschappen, zoals in de afbeelding:

| 👝   🛃 📙 🖛   CMS_Rec                                 | ording (E:)        |                   |                                 |                 |             |      |
|-----------------------------------------------------|--------------------|-------------------|---------------------------------|-----------------|-------------|------|
| File Home Share                                     | View               |                   |                                 |                 |             |      |
| $\leftarrow \rightarrow \checkmark \uparrow = >$ Th | is PC 🔹 CMS_Record | ding (E:)         |                                 |                 |             |      |
|                                                     | Name               | ^                 | Date                            | modified        | Туре        | Size |
| 📌 Quick access                                      | - Decording        |                   | 0/14/                           | 2010 10.02 DM   | File felder |      |
| 📃 Desktop 🛛 🖈                                       | Recording          |                   | 9/14/                           | 2018 10:03 PIVI | Flie tolder |      |
| 👆 Downloads 🛛 🖈                                     |                    |                   |                                 |                 |             |      |
| 🚆 Documents 🛛 🖈                                     | 🖬 🖶 Re             | cording Propertie | S                               |                 | ×           |      |
| 📰 Pictures 🛛 🖈                                      | Pr                 | evious Versions   | Customize                       | NFS Sharin      | g           |      |
| 🏪 Local Disk (C:)                                   |                    | General           | Sharing                         | Security        |             |      |
| System32                                            |                    | Basad             |                                 |                 | _           |      |
| 💻 This PC                                           | 33                 | r necora          | ng                              |                 |             |      |
| Desktop                                             | Тура               | e: File folde     | er                              |                 |             |      |
| 🔮 Documents                                         | Loca               | ation: E:N        |                                 |                 |             |      |
| 👆 Downloads                                         | Size               | 0 bytes           |                                 |                 |             |      |
| 👌 Music                                             | Size               | on disk: 0 bytes  |                                 |                 |             |      |
| 📰 Pictures                                          | Con                | ains: 0 Files (   | ) Folders                       |                 |             |      |
| 📑 Videos                                            |                    |                   |                                 |                 |             |      |
| 🏪 Local Disk (C:)                                   | Crea               | ted: Yesterda     | ay, September 14, 201           | 8, 10:03:20 PM  |             |      |
| 👝 CMS_Recording (E:)                                | A 11-3             | utan ED           |                                 |                 |             |      |
| 🕳 CMS_Recording (E:)                                | Aton               | Dutes:  Bread     | i-oniy (Uniy applies to i<br>en | Advanced        |             |      |
| 💣 Network                                           |                    |                   |                                 |                 |             |      |
|                                                     |                    |                   |                                 |                 |             |      |
| 1 item 1 item selected                              |                    |                   |                                 |                 |             |      |
|                                                     |                    |                   | OK Can                          | ncel App        | yly         |      |

- 3. Selecteer het tabblad Beveiliging.
- 4. Selecteer Bewerken.
- 5. Selecteer Toevoegen.
- 6. Typ het woord ledereen en selecteer Namen controleren, zoals in de afbeelding:

| Select this object type:                                          |              |
|-------------------------------------------------------------------|--------------|
| Users, Groups, or Built-in security principals                    | Object Types |
| From this location:                                               |              |
| ocmiralr.local                                                    | Locations    |
|                                                                   |              |
| Enter the object names to select ( <u>examples</u> ):             |              |
| Enter the object names to select ( <u>examples</u> ):<br>Everyone | Check Names  |
| Enter the object names to select ( <u>examples</u> ):<br>Everyone | Check Name   |
| Enter the object names to select ( <u>examples</u> ):<br>Everyone | Check Names  |

- 7. Selecteer OK.
- 8. Selecteer het tabblad toegangsrechten.
- 9. Zorg ervoor dat de **toestemming** in **Full Control** voor **ledereen** groep is gecontroleerd, zoals in de afbeelding wordt getoond:

| Dbject name: E:\Recording                                                                                                    |                  |                |
|----------------------------------------------------------------------------------------------------|------------------|----------------|
| Group or user names:                                                                                                    |                  |                |
| <b>SECREATOR OWNER</b>                                                                                                    |                  |                |
| SYSTEM                                                                                                    |                  |                |
| Administrators (OCMIRALR                                                                                                    | VAdministrators) |                |
| E veryone                                                                                                    |                  |                |
| and the second second se |                  |                |
| Users (OCMIRALR\Users)                                                                                                    |                  |                |
| Users (OCMIRALR\Users)                                                                                                    |                  |                |
| Users (OCMIRALR\Users)                                                                                                    | Add              | Remove         |
| Users (OCMIRALR\Users)                                                                                                    | Add<br>Allow     | Remove<br>Deny |
| Vsers (OCMIRALR\Users) Permissions for Everyone Full control                                                                                                    | Add<br>Allow     | Remove<br>Deny |
| Vsers (OCMIRALR\Users) Permissions for Everyone Full control Modify                                                                                                    | Add<br>Allow     | Remove<br>Deny |
| Permissions for Everyone<br>Full control<br>Modify<br>Read & execute                                                                                                    | Add<br>Allow     | Remove<br>Deny |
| Permissions for Everyone<br>Full control<br>Modify<br>Read & execute<br>List folder contents                                                                                                    | Add<br>Allow     | Remove<br>Deny |
| Permissions for Everyone<br>Full control<br>Modify<br>Read & execute<br>List folder contents<br>Read                                                                                                    | Add<br>Allow     | Remove<br>Deny |

- 10. Selecteer OK.
- 11. Selecteer OK om het tabblad Properties te sluiten.

## Verifiëren

Gebruik dit gedeelte om te bevestigen dat de configuratie correct werkt.

- 1. De recorder moet eerder worden ingesteld.
- 2. Open de CMS Opdracht Line Interface (CLI).
- 3. Start de opdracht recorder nfs <hostname/IP>:<folder>.
- 4. Gebruik de waarden van de NFS-server en de naam van de directory die eerder is ingesteld.
- 5. Bijvoorbeeld: recorder nfs 10.1.1.1:Opname.
- 6. Start de recorder opnieuw en voer de opdrachtrecorder opnieuw uit.
- 7. Start de opdracht **recorder** om de configuratie te valideren, zoals in de afbeelding wordt getoond:

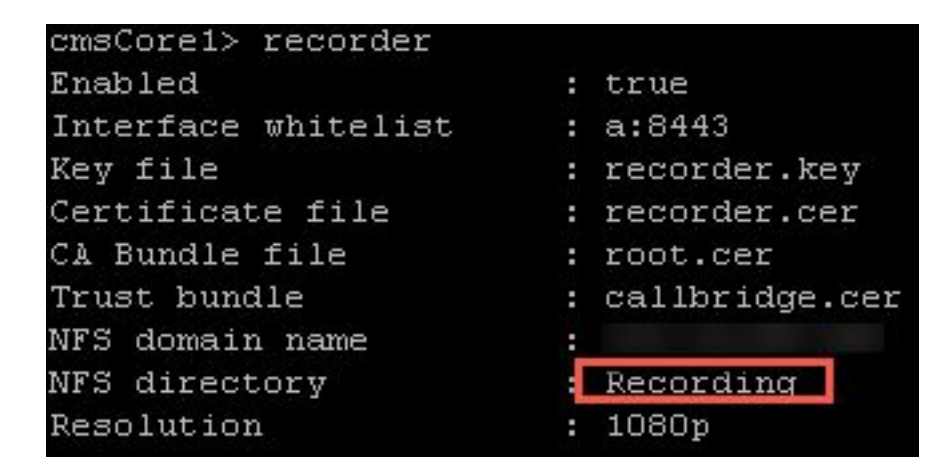

- 8. Meld u aan bij CMS met Cisco Meeting App (CMA).
- 9. Begin de vergadering op te nemen.

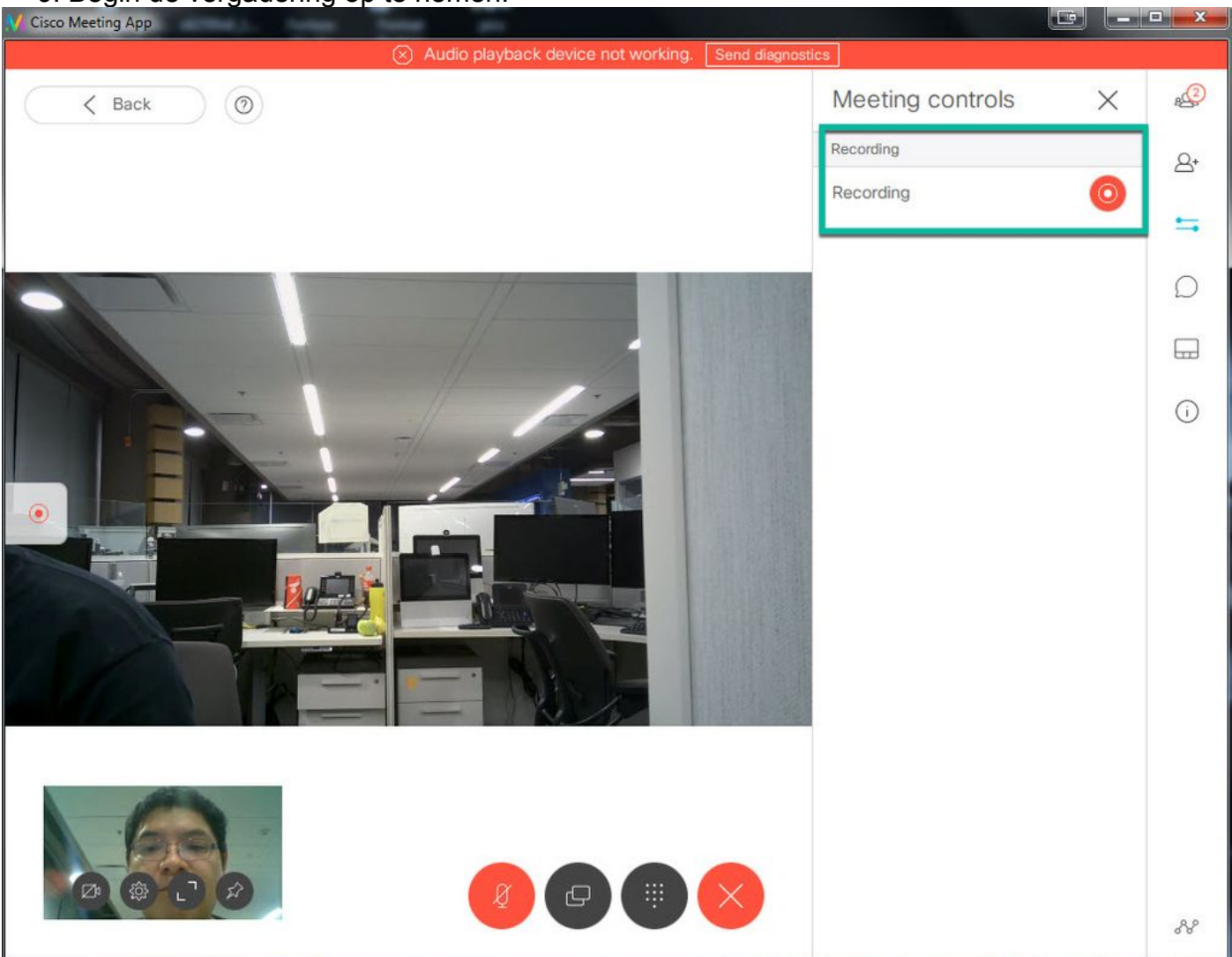

Opmerking: De eerste 5 seconden nadat de opname is gestart, wordt de aanroep niet geregistreerd. Dit is bedoeld om lipsync te helpen tussen video en audio tijdens de opname. Als u minder dan 5 seconden lang inneemt, wordt er een klein bestand opgeslagen op de NFS, maar het wordt niet afgespeeld.

- 10. Stop het record.
- 11. Maak het gesprek af.
- 12. Wacht een paar minuten voordat het bestand gemaakt wordt.

- 13. Open de NFS-map in Windows-server.
- 14. Zorg ervoor dat het opgenomen bestand in de opnamemap staat, zoals in de afbeelding:

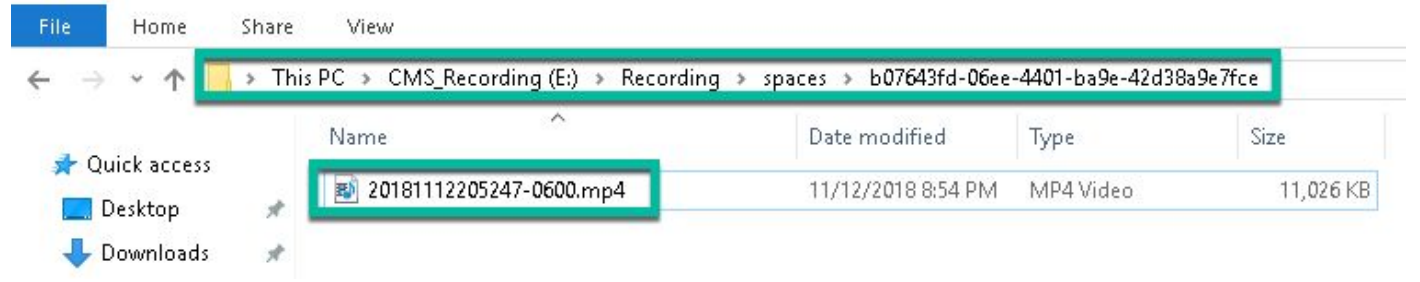

- 15. Sluit het videobestand aan op een video-reproductor.
- 16. De video van de conferentie moet worden getoond, zoals in de afbeelding te zien is:

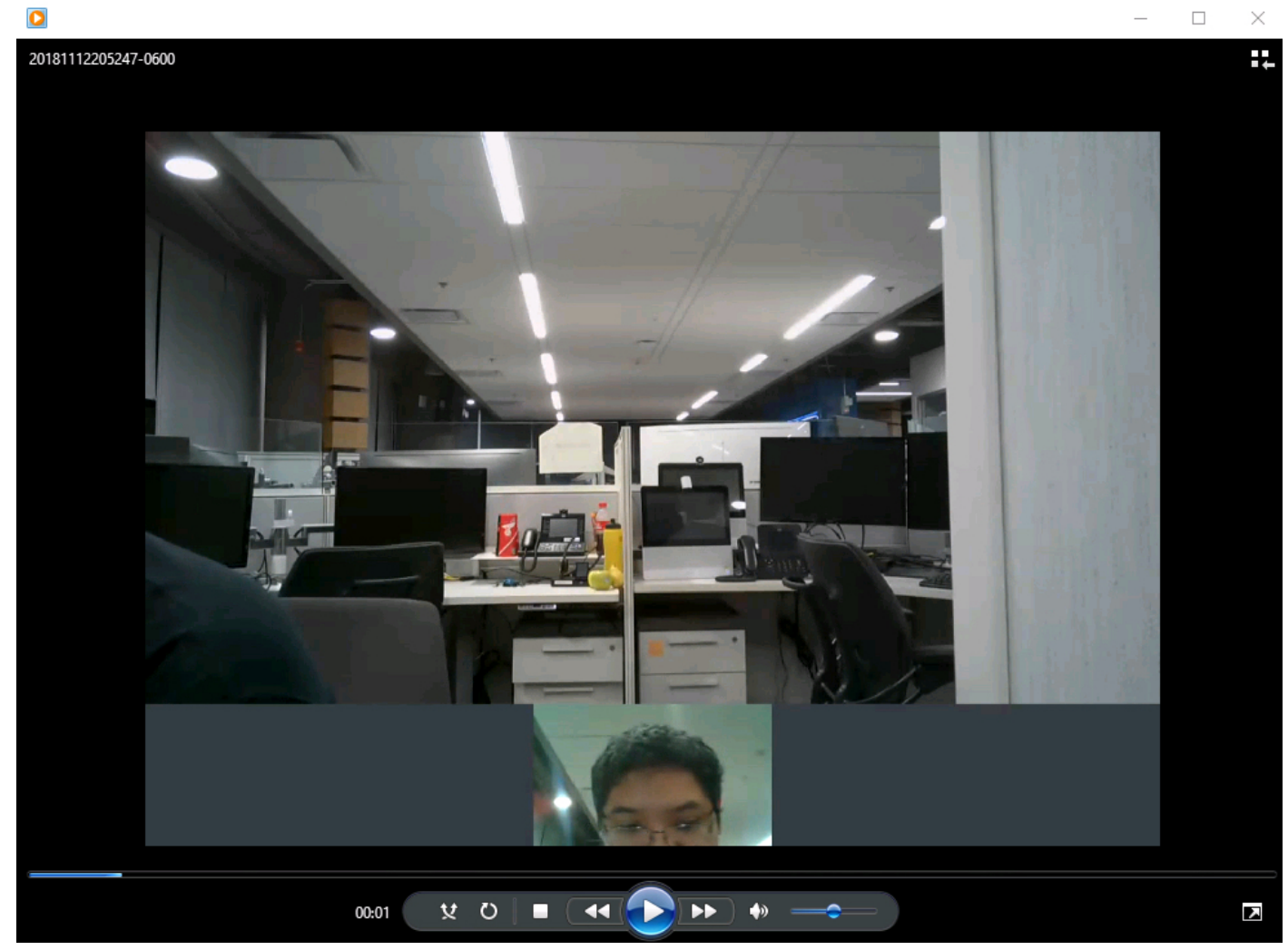

### Problemen oplossen

Er is momenteel geen specifieke troubleshooting-informatie beschikbaar voor deze configuratie.